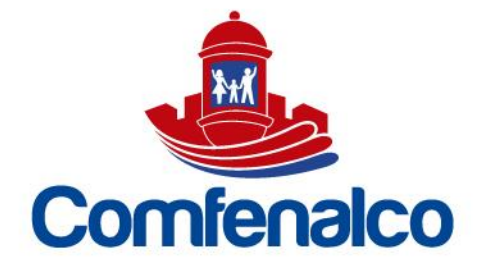

## INSTRUCTIVOS PARA EL INGRESO DE LA SOLICITUD DEL CRÉDITO EN COMFEWEB

Para realizar la solicitud, crear perfil en COMFEWEB en el siguiente link https://comfeweb.comfenalco.com/index.php.

- ✓ Si ya cuenta con perfil en este sistema, por favor colocar su usuario y clave para el ingreso.
- En el lado izquierdo encontrará la función CRÉDITOS y enseguida SOLICITUD DE CRÉDITO

| Comfenalco                                                                                          | ComfeWeb                                                                                                    |                                                                                               |
|----------------------------------------------------------------------------------------------------|----------------------------------------------------------------------------------------------------|-----------------------------------------------------------------------------------------------|
| Cerrar Sesión                                                                                       | Cuoto Monetorio     1/200 Deponder     Cuoto Monetorio     1/200 Deponder     CupoCriedito     1 Deponder     CupoCriedito     1 Deponder                                                 |                                                                                               |
| # Inicio                                                                                            | Ø INFORMACIÓN AFILIADO                                                                                                    | DATOS EJECUTIVA                                                                               |
| Cestificados     Controloción     Controloción     Controloción     Consegio Cost     Consegio Cost | ED Defailed Personales<br>seminaria aparteciana<br>terretaria y aparteciana<br>terretaria<br>Conseptio<br>Africación<br>Terretaria<br>Terretaria<br>Terretaria<br>Canadaria<br>Encalidion | Sonotra Sendor d Clama Conferences     Institute     final     mercodexymetrag.comference.com |
|                                                                                                    | O Actualizar dotos                                                                                                    |                                                                                               |
|                                                                                                    | Defast Empreso Principal  Worldinación  Retan Social                                                                                                    |                                                                                               |

✓ Una vez se despliegue la pantalla dar Clic en SOLICITAR CRÉDITO

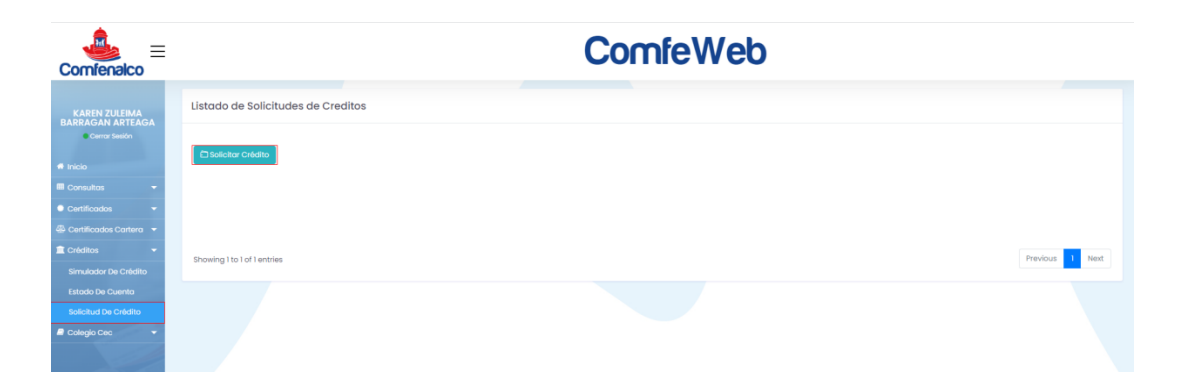

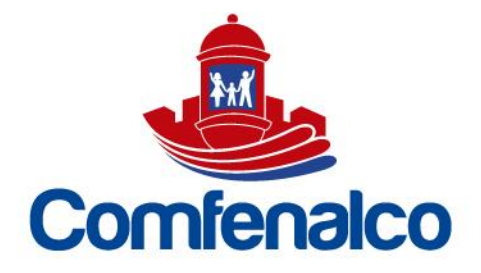

- ✓ Diligencie información personal, dirección completa y los datos allí solicitados de manera correcta.
- ✓ Se solicitarán datos de referencia personal y familiar, por favor tener a la mano sus direcciones y teléfonos de contacto.
- ✓ Al final del formulario, se solicitarán los siguientes documentos: volantes del último mes, certificado laboral, copia cc 150%, certificado # de cuenta y certificado de la deuda a recoger (aplica compra de cartera).

| Comfenalco ≡                                                   |                                 |                      | Co                               | mfeWe             | b                              |                        |
|----------------------------------------------------------------|---------------------------------|----------------------|----------------------------------|-------------------|--------------------------------|------------------------|
| KAREN ZULEIMA<br>BARRAGAN ARTEAGA                              | Solicitud de Crédito            |                      |                                  |                   |                                |                        |
| Cerror Sesión                                                  | 1. Datos de la Solicitud        | 2. Datos del Titular | 3. Llabora                       | l Y Financiera    | 4. Referencias                 | 5. Declaraciones       |
| 🖬 Consultas 👻                                                  | Datos de la Solicitud           |                      |                                  |                   |                                |                        |
| <ul> <li>Certificados</li> <li>Certificados Cartera</li> </ul> | Clase Producto :     Seleccione | v                    | * Clase Préstamo :<br>Seleccione |                   | Tipo Préstamo :     Seleccione | <b>v</b>               |
| E Créditos 👻                                                   | * Valor Solicitado :            | * Valor Fga 🛛        | * Valor Total :                  | * Plazo (Meses) : | * Medio de Pago :              | ~                      |
|                                                                | ⊃¢ Simular Crédito              |                      |                                  |                   |                                |                        |
|                                                                |                                 |                      |                                  |                   |                                | < Anterior Siguiente > |

- ✓ Para finalizar llegará a su celular un código de confirmación, por favor colocar de manera correcta su celular ya que es necesario este proceso para enviar a satisfacción la solicitud.
- ✓ Una vez ingresado notificar a la ejecutiva asignada, la cual se indicará en la pantalla de ingreso, con el fin de validar y dar trámite a la solicitud.

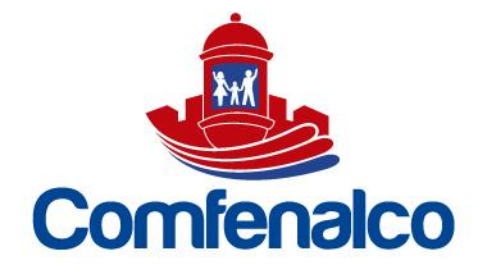

## **LEGALIZACION DE GARANTIAS**

Una vez que la solicitud del crédito quede APROBADO se procede a firmar la garantía para que este pase a bandeja de empleador para su validación y Aprobación.

• Se Ingresa A Través De Opción Solicitud De Crédito

|                                          |              |                  |           | Co                          | omfeWe                                       | b                   |                    |        |
|------------------------------------------|--------------|------------------|-----------|-----------------------------|----------------------------------------------|---------------------|--------------------|--------|
| IGNACIO RAMOS PEÑA<br>Cerror Sesión      | Listado c    | le Solicitudes   | de Credit | os                          |                                              |                     |                    |        |
| f Inicio                                 | 🖾 Solicito   | ar Crédito       |           |                             |                                              |                     |                    |        |
| 🛙 Consultas 🛛 👻                          | Show 100     | entries          |           |                             |                                              | Search              | 1                  |        |
| Certificados 🗸 🗸                         | ld 1         | Oportunidad      | Ticket    | Clase<br>Prestamo           | Tipo de Prestamo                             | Valor<br>Solicitado | Fecha<br>Solicitud |        |
| Créditos -                               | 361          |                  |           | LIBRANZA LIBRE<br>INVERSIÓN | LIBRANZA LIBRE INVERSIÓN SIN<br>DATA CRÉDITO | 8.347.681           | 20/08/2020         | ۹ 🖪    |
| Estado De Cuenta<br>Solicitud De Crédito | Showing 1 to | o 1 of 1 entries |           |                             |                                              |                     | Previous           | 1 Next |

• Damos Clic En La Lupa Verde

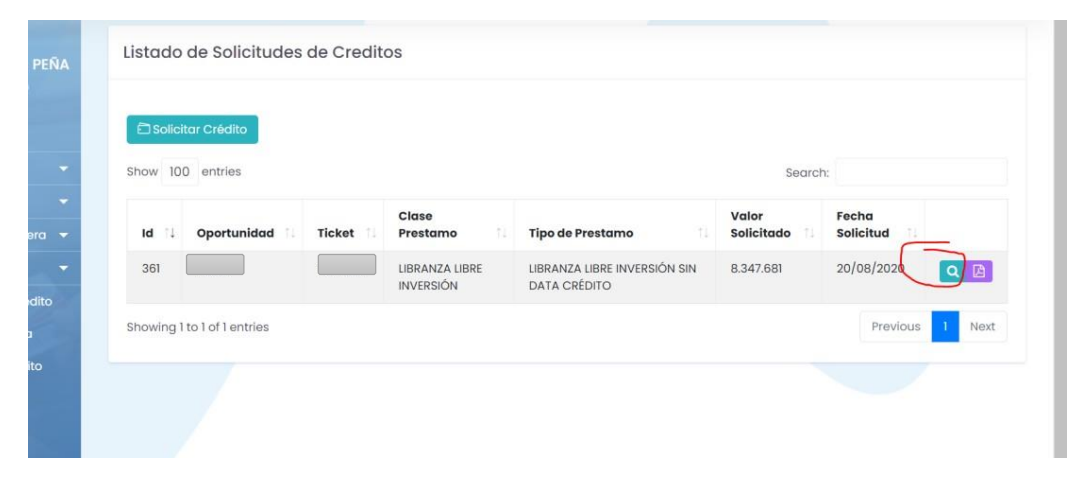

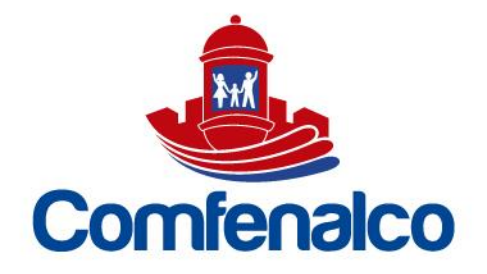

• Se Despliega Información De Aprobación Del Crédito- Dar Clic En Validar Código De Seguridad.

| O Información So                                                                        | licitud                                                          |                                                                                  |                                          |                                                                                                    |     |
|-----------------------------------------------------------------------------------------|------------------------------------------------------------------|----------------------------------------------------------------------------------|------------------------------------------|----------------------------------------------------------------------------------------------------|-----|
| Solicitud                                                                               | Ticket<br>5626943                                                | Fecha Solici<br>20/08/2020                                                       | tud Dat                                  | os de Gestión                                                                                           |     |
| Valor Solicitado<br>8.347.681<br>Clase Préstamo<br>UBRANZA LIBRE INVERS<br>DATA CRÉDITO | Plazo Solicita<br>72                                             | Plazo Solicitodo Close Producto<br>72 UBRANZA UBRE INVERSIÓN                     |                                          | Ana Alvarez Hernandez<br>4 +57 3205425293<br>amalvarez@comfenalco.com<br>fjecutiva Asignada<br>Aprobado |     |
| Solicitud en Pr<br>Estimado afiliad                                                     | oceso!<br>o, estamos atendiento su solic                         | citud con el mayor de los gustos.                                                | 0                                        | \$ 6.260.761<br>Volar Aprobado<br>Progreso de la Solicitud                                              | 42% |
| Apreciado<br>APROBADO; Par                                                              | afiliado, a contínuación se rela<br>a su AUTORIZACIÓN de clic en | icionan los datos del crédito de libran<br>el botón "Enviar código de Seguridad" | Auto                                     | prización del crédito                                                                                   |     |
| Monto 6                                                                                 | .260.761 Tasa Ap                                                 | robada 21,00% (1,75% Mensu                                                       | al) Para continuar c<br>ciêdito presione | con el proceso de su solicitud de<br>el botón "Envíar código de                                         |     |
| Aprobado                                                                                |                                                                  |                                                                                  | and an initial and the loss of           | al analy any dealer of any data                                                                         |     |

• Se digita código recibido a través de mensaje de texto en el celular registrado, dar clic en validar código OTP:

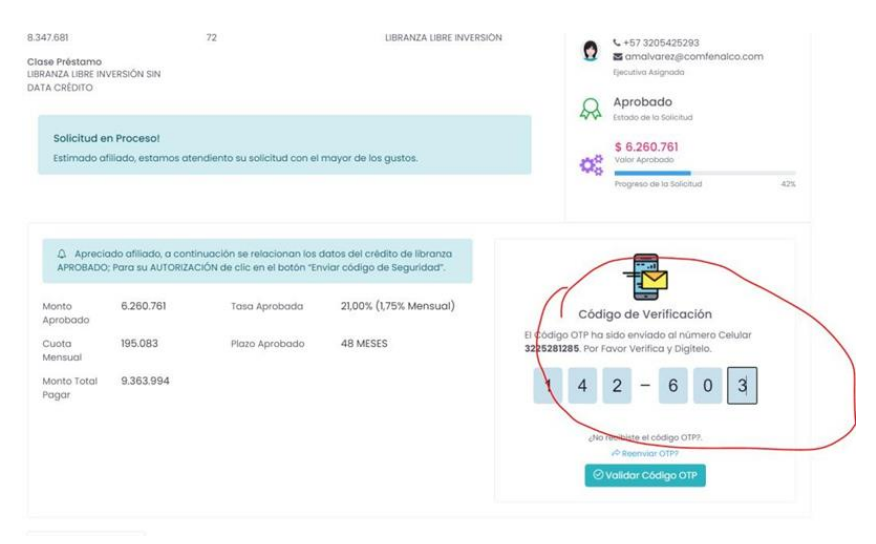

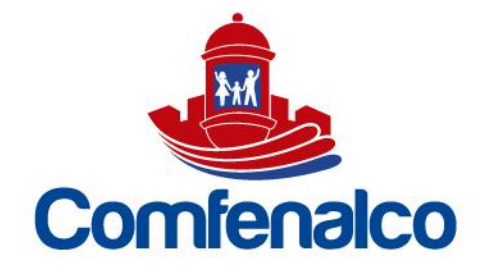

• Sale Confirmación De Esta Manera

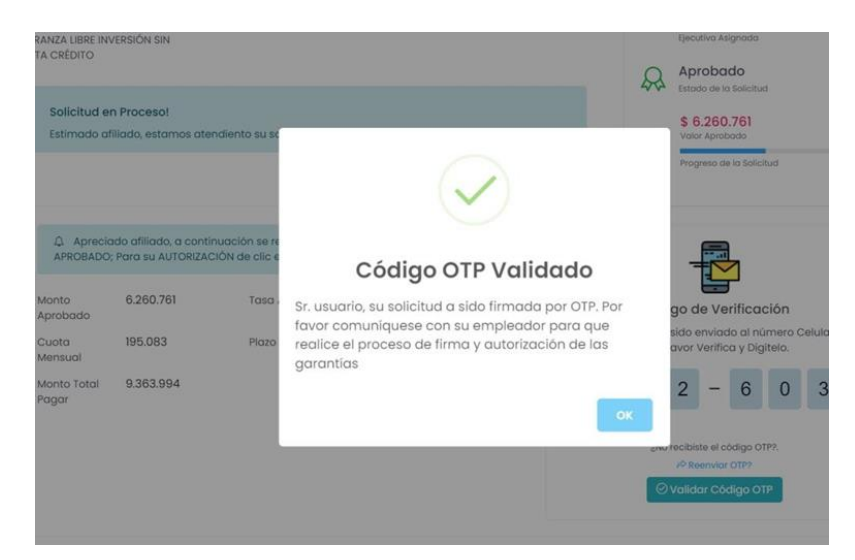

• El Crédito Llega A Bandeja De Empleador Para Su Validación Y Aprobación

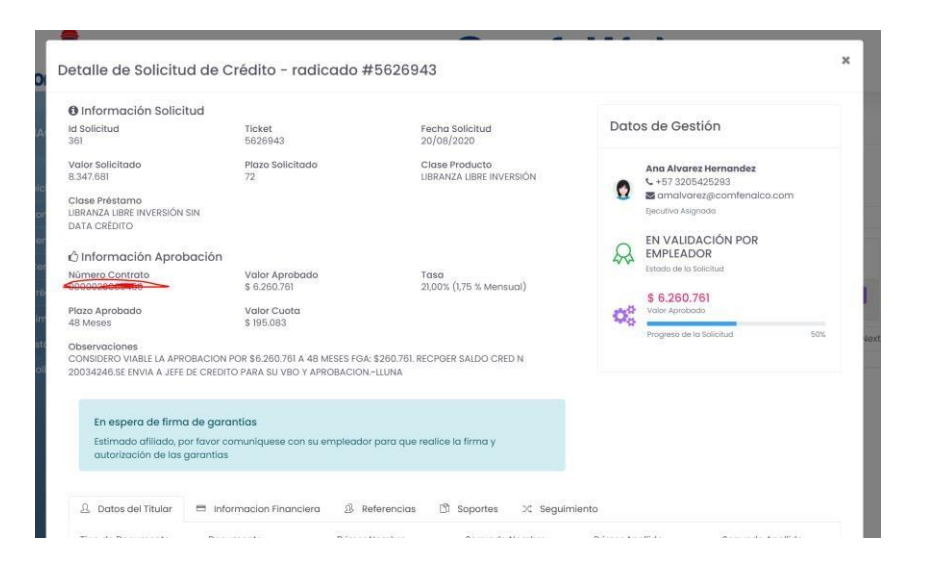

Vigilado Supersubsidio